## インストールガイド

この度は、「デンタルフラッシュ3」をお買い求めいただきまして、誠にありがと うございます。ご使用およびインストールを開始する前に製品のパッケージ内容を ご確認ください。万が一、内容物に不足、不良がございましたら弊社までお問い合 わせください。

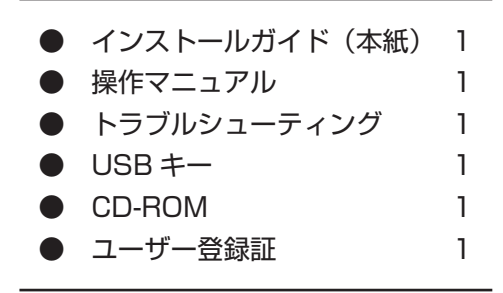

## ∎動作環境

| OS        | WindowsXP<br>WindowsVista                    |
|-----------|----------------------------------------------|
| Web ブラウザ  | Microsoft Internet Explorer (6以上)            |
| メモリ       | 512MB 以上(推奨 1 GB 以上) Vista の場合は 1 GB 以上      |
| CPU       | Pentium 1GHz 以上                              |
| モニタ       | 解像度 1024 × 768 24bit カラー以上(推奨 32bit カラー)     |
| ハードディスク   | インストール用として2GB 以上の空き容量<br>(アニメキャプチャの保存用は別途必要) |
| その他       | USB ポート(USB プロテクトキーを接続するコンピュータ)              |
| その他(印刷編集) | アニメキャプチャを印刷する場合は別途プリンターをご用意<br>ください。         |

※ネットワーク版はネットワークが正しく接続されている場合に限り有効です。

※動作環境は「デンタルフラッシュ3」を単体で起動する場合です。他のソフトと同時起動する場合は推奨以上が必要です。
※ Windows および Internet Explorer は、Microsoft Corporationの米国およびその他の国における商標または登録商標です。
※ Pentium は Intel Corporationの米国およびその他の国における商標または登録商標です。

※ Flash は、Adobe の商標または登録商標です。

# インストールガイド

## インストール画面

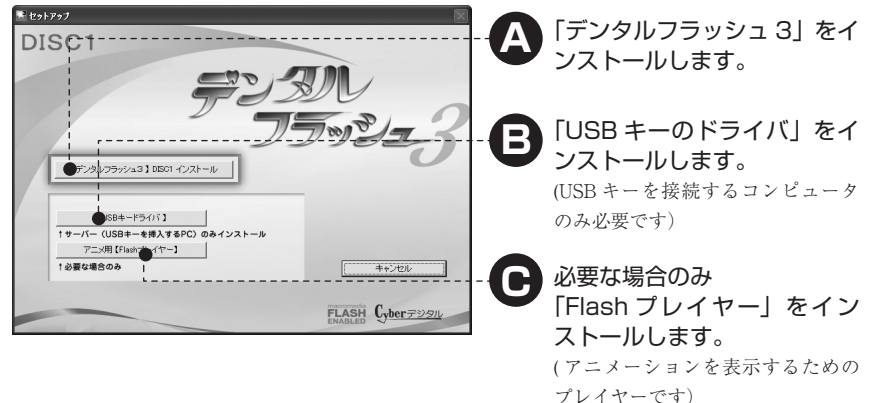

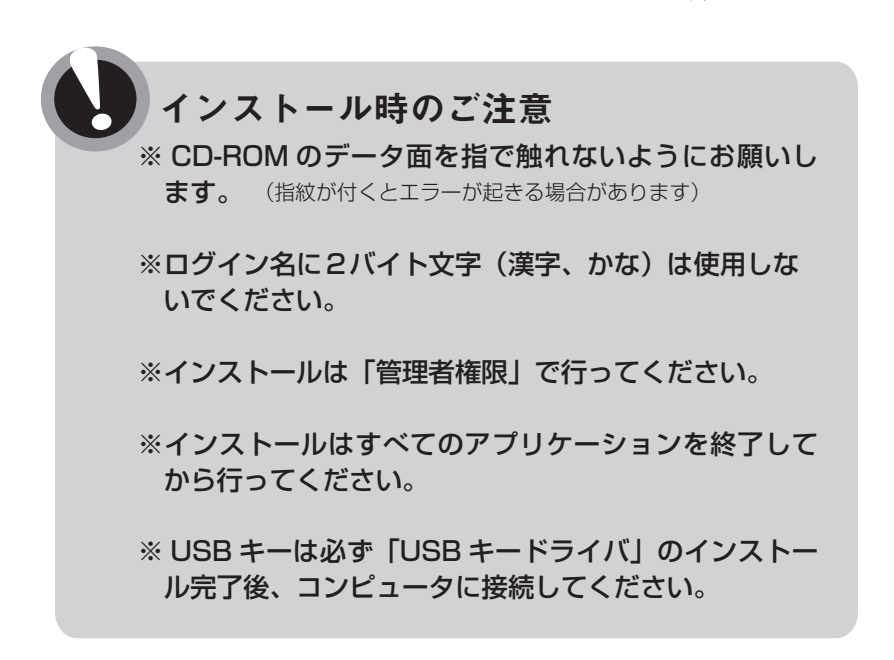

## ネットワーク版構成例

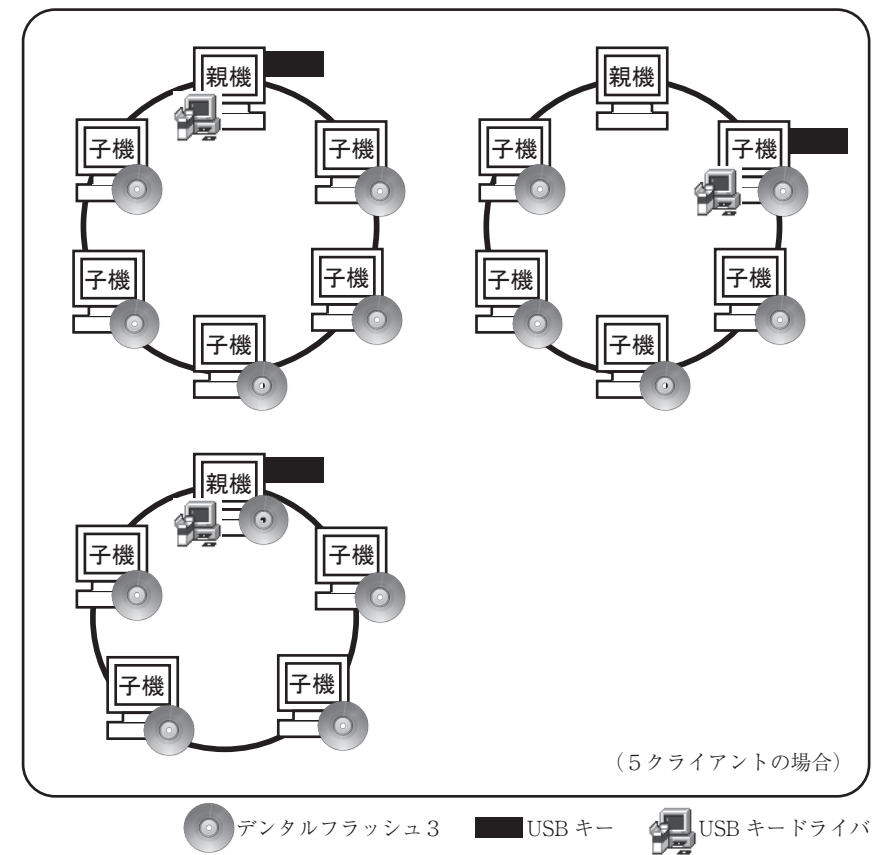

- ※ネットワーク版はネットワークが正しく接続されていることを確認して ください。
- ※「USB キー」はネットワーク内のどのパソコンに接続していただいても かまいません。
- ※デンタルフラッシュ起動中は USB キーをパソコンに接続した状態で使 用してください。

## 「デンタルフラッシュ3」のインストール

※インストール画面が自動で表示されない場合、CD-ROM 内の 【setup.exe】をダブルクリックしてください。

DISC 1

1

2

3

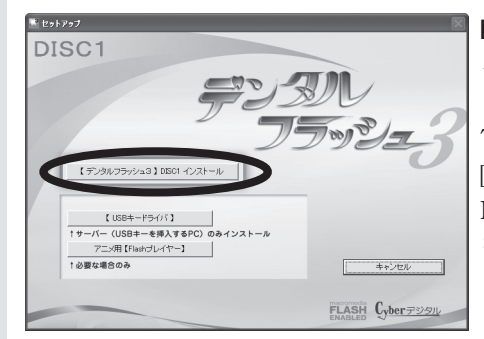

**DISC1**の CD-ROM をドラ イブに入れます。

Top 画面が表示されたら、 [【デンタルフラッシュ3】 DISC1 インストール] ボタン をクリックします。

「使用許諾契約」を確認し、 [同意する]ボタンをクリッ クします。

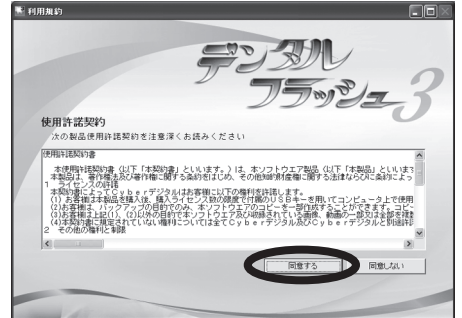

С 19277 С 19277 С インストールする場所を確認 し、[次へ]ボタンをクリッ クします。

L

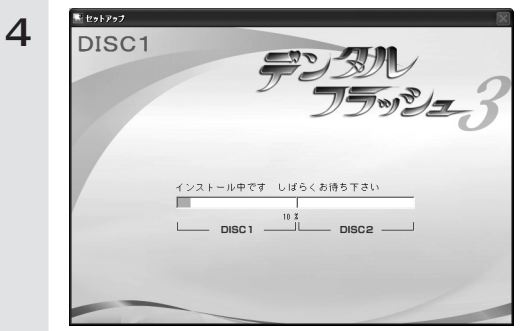

インストールが開始されま す。 途中、インストール作業が 止まっているように見える 場合がありますが、しばら くそのままでお待ちくださ い。

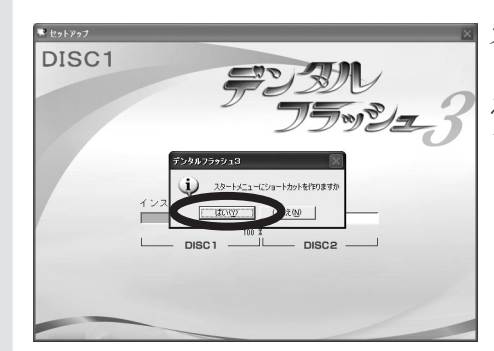

5

6

スタートメニューにショー トカットアイコンを作成す る場合は[はい]をクリック します。

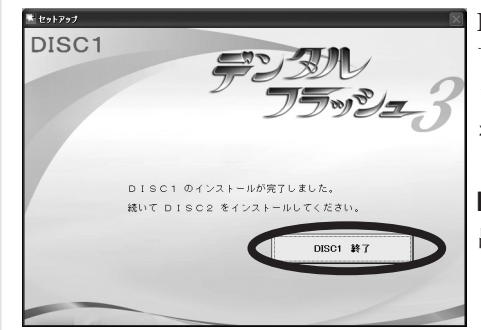

DISC1 のインストールが完 了すると、完了画面が表示 されますので [DISC1 終了] ボタンをクリックします。

**DISC1**の CD-ROM を取り 出します。

## 「デンタルフラッシュ3」のインストール

## DISC 2

1

2

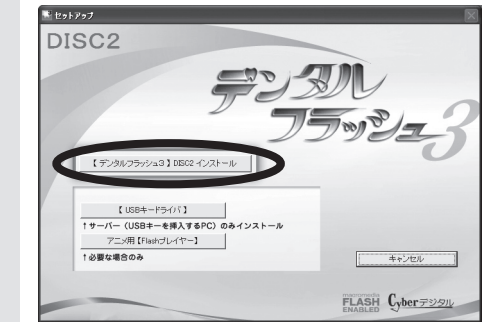

**DISC 2**の CD-ROM をドラ イブに入れます。

Top 画面が表示されたら、 [【デンタルフラッシュ3】 DISC2 インストール] ボタン をクリックします。

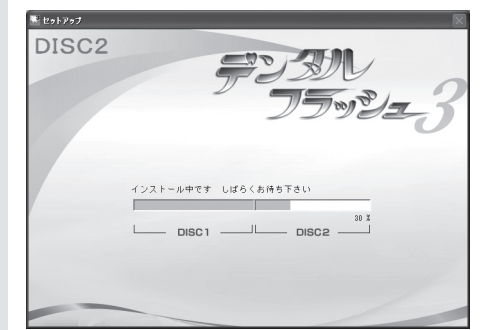

DISC2 のインストールが開 始されます。

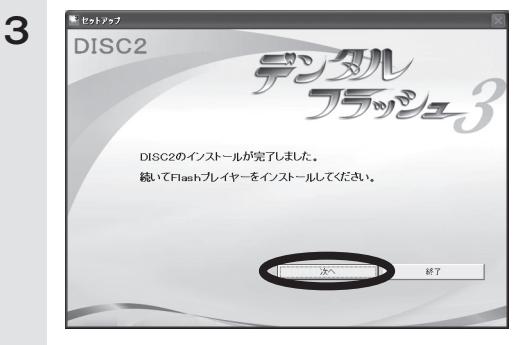

[次へ]ボタンをクリックし ます。

(最新の Flash プレイヤー [Version10] のインストール を行います。)

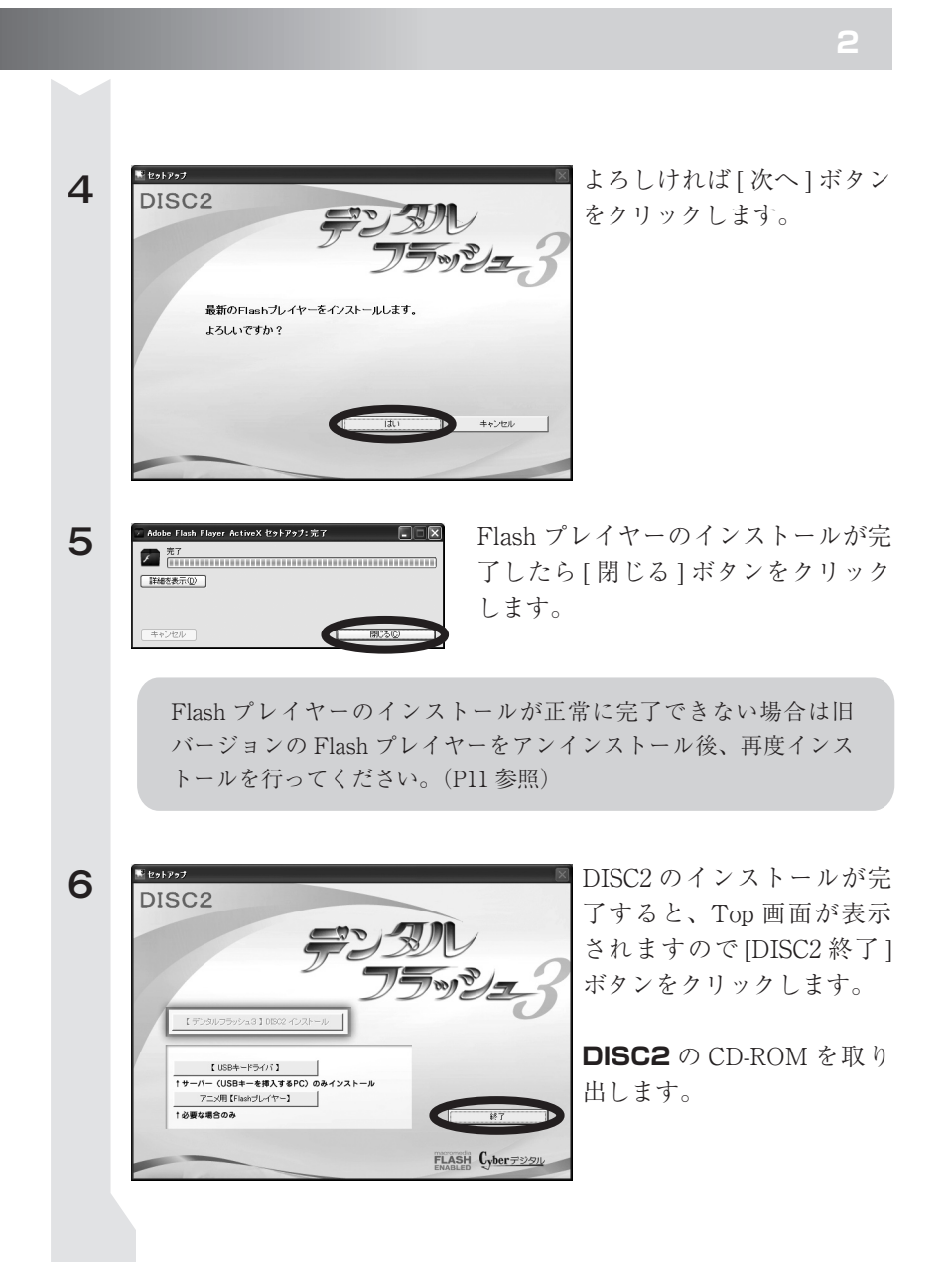

# 「USB キードライバ」のインストール

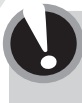

 ※ USB キードライバはサーバー等、USB キーを接続する パソコンのみ必要です。
 ※インストール中は USB キーをパソコンに接続しないで

ください。

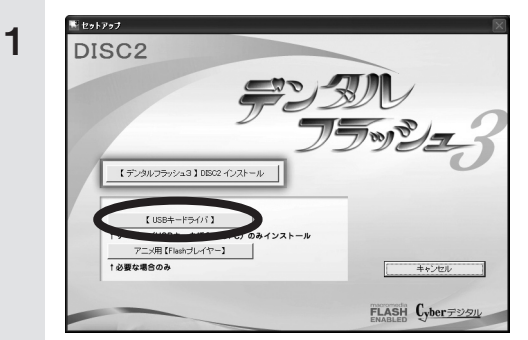

インストール中はUSBキーをパソコンに接続しないでください。 接続した状態で行うと正しく認識されなくなります。 「08キーはアシバルゲンストールギアは、環境でに思い。 インストールキ、副・職時示されまれが、そのましはがら時かに思い。 回行りがゲインストールキの、副・職時などない。 [USB キードライバ] ボタン をクリックします。

[ドライバ自動インストール] ボタンををクリックしま す。

3

2

\* セットアップ

| ットッナ<br>SBキーのドライバを-<br>ンストール中、黒い画<br>ンストールが完了する | インストールしています。<br>面が表示されますが、そのまましばら<br>、この画面は自動的に終了します。                                                                                                    | くお待ちください。 |
|-------------------------------------------------|----------------------------------------------------------------------------------------------------|-----------|
| Antalished Wicer                                | Proparing to Install<br>Install-Installance in the all points in temperature<br>install-Installance in the all points in temperature<br>installance in the all points. Points mail.<br>Oracing Dearling Extent Version<br>Extractional Sector Version |           |
|                                                 | Carcel                                                                                                    |           |

ドライバの自動インストー ルを行います。

(インストール中黒い画面 が表示されますが、そのま ましばらくお待ちください。 インストールが完了すると 自動的に画面が終了しま す。)

- 8 -

ドライバ自動インストール キャンセル

X

|                                                                                                    | Sentinel Protection Installer                                                                                                    |
|----------------------------------------------------------------------------------------------------|----------------------------------------------------------------------------------------------------|
| ◆ USB キーの形状<br>(黒) または                                                                                                    |                                                                                                    |
| <ul> <li>※ USB キー接続 PC を変更する場合</li> <li>1:変更後のパソコンに「USB キードラ</li> <li>2: USB キーを差し換えます。<br/>(元のパソコンの「USB キードライ)</li> </ul>                                                                                                    | <b>合</b><br>ライバ」をインストールします。<br><sup>、</sup> 」はそのままでも問題ございません。)                                                                                                   |
| ※ネットワーク環境を変更した場合<br>ネットワーク環境を変更した場合、US<br>あります。<br>その場合は「USB キードライバ」をア<br>ライバ」をインストールしてください。 ・CUSB キードライバ」をアンイン、 ・CUSB キードライバ」をアンイン、                                                                                                    | B キーを正しく認識しなくなる場合が<br>ンインストール後、再度「USB キード<br>ストールする方法<br>[WindowsXP]<br>スタートボタン→「コントロールパ<br>ネル」→「プログラムの追加と削除」<br>から<br>Sentinel Protection Installer を削除<br>します。 |
| Control         Control         < | <b>【WindowsVista】</b><br>スタートボタン→「コントロールパ<br>ネル」→「プログラムと機能」また<br>は「プログラムのアンインストール」<br>から<br>Sentinel Protection Installer をアン<br>インストールします。                      |

- 9 -

## 必要な場合のみ「Flash プレイヤー」のインストール

アニメーションを表示するための最新の Flash プレイヤーです。 通常は [DISC2] インストールの最後に画面が表示されます。正常に インストールできなかった場合のみ使用します。

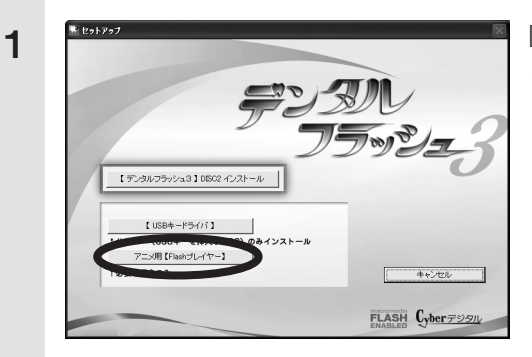

[アニメ用 Flash プレイヤー] ボタンをクリックします。

- i Adobe Flash Player Playin セットアップ:インストール U力先フォルグ: C-¥WINDOWS¥system32¥Macromed¥Flash 詳細を表示()
- インストール中です。

インストールが完了した ら、[閉じる]ボタンをク リックします。

3

2

C

| 🥵 Adobe Flash Player Plugin セットアップ:完了       |        |
|---------------------------------------------|--------|
| 完了<br>(111111111111111111111111111111111111 |        |
| 詳細を表示(D)                                    |        |
|                                             |        |
|                                             | 開いる(D) |

※ Flash プレイヤーが正常にインストールできない場合

アプリケーションを全て終了し、パソコンにインストールされている旧バー ジョンの「Flash プレイヤー」をアンインストール後、再度 「Falsh プレイヤー」 のインストールを行ってください。

## ◆「Flash プレイヤー」をアンインストールする方法

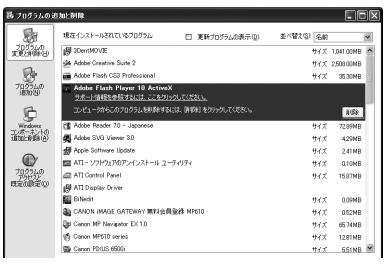

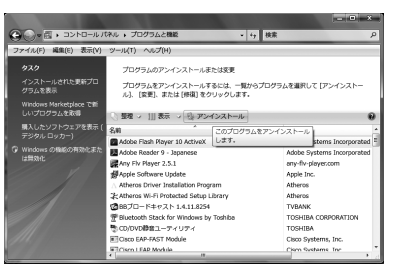

### [WindowsXP]

スタートボタン→「コントロールパ ネル」→「プログラムの追加と削除」 から

Flash Player または Adobe Flash Player を削除します。

#### [WindowsVista]

スタートボタン→「コントロールパ ネル」→「プログラムと機能」また は「プログラムのアンインストール」 から

Flash Player または

Adobe Flash Player をアンインス トールします。

### 上記の方法で正常にインストールできない場合は、お使いのパソコン の環境によるものです。

アドビの HP をご確認ください。 http://www.adobe.com/jp/support/flashplayer/

#### 使用許諾契約書

本使用許諾契約書(以下「本契約書」といいます。)は、ソフトウエア製品「デンタルフラッシュ」(以下「本製品」といいます。)に関して、お客様と株式会社Cyberデジタル(以下「Cyberデジタル」 といいます。)との間で締結される契約書であり、法的な効力を有するものです。本製品は、コンピュー タソフトウエア(以下「本ソフトウエア」といいます。)、収録されている画像、動画、関連した媒体、 印刷物及びUSBキーを含みます。本製品をインストールすることによって、お客様は本契約書の条項 に従う旨に同意したこととなります。本契約書の条項に同意されない場合には、CD-ROMの包装を 開封せず、パッケージを直ちに購入場所に返却してください。CD-ROMの包装を開封された場合には、 お客様は、本契約書に同意頂いたものとみなします。本製品は、著作権法及び著作権に関する条約をは じめ、その他知的財産権に関する法律ならびに条約によって保護されています。

**1ライセンスの許諾** 本契約書によってCyberデジタルはお客様に以下の権利を許諾します。

- (1)お客様は本製品を購入後、購入ライセンス数の限度で付属のUSBキーを用いてコンピュータ上で使用することができます。購入ライセンス数についてはパッケージ又はユーザー登録用紙に記載されています。
- (2)お客様は、バックアップの目的でのみ、本ソフトウエアのコピーを一部作成することができます。 コピーには本ソフトウエアに含まれている全ての著作権表示を必ず含んでコピーしてください。
- (3)お客様は上記(1)、(2)以外の目的で本ソフトウエア及び収録されている画像、動画の一部又は全部を複製し、画面キャプチャ等で二次利用することはできません。

#### 2その他の権利と制限

- (1)移管 お客様は、移管前のコンピュータから本製品を消去した上で、お客様が所有する他のコンピュー タに移管して使用することができます。
- (2)改変等の禁止 お客様は、本製品への修正、追加及び本製品を逆アセンブル、逆コンパイル等リバースエンジニ アリングを行うことはできません。
- (3) レンタル及び譲渡等の禁止 お客様は、本ソフトウエア、収録されている画像、動画等の本製品をレンタル、リース、貸与、 譲渡することはできません。
- (4)ホームページでの使用の禁止 本製品に収録されている画像、又は動画をホームページ(Webサイト)で使用する等公衆に送 信してはならず、公衆に送信可能な状態にしてはいけません。
- (5)損害賠償 お客様が上記(2)から(4)に違反した場合、Cyberデジタルはお客様に対し、お客様が本製品 の一部又は全部を第三者に提供した回数に本製品の販売価格を乗じた額に相当する金額を損害賠 償として請求できるものとします。
- 3解除 お客様が本契約書に記載している事項に反した場合、Cyberデジタルは何らの催告を 要せず本契約を解除することができます。本契約が解除された場合お客様は本製品及び本 製品の複製物(一部複製も含む)を全て廃棄しなければなりません。
- 4保証 Cyberデジタルは、本ソフトウエアが付属のマニュアルに従った動作を行わない場合 又は本ソフトウエアに物理的不具合又は瑕疵が存在する場合、お買い上げ後一年間に限り、 Cyberデジタルの選択により、交換又は補修のいずれかを行うこととします。
- 5免責 お客様が本製品を使用することによって発生した直接的、間接的な損害についてCybe rデジタルは一切の責任を負わないものとします。